## Obsah balení

| Položka | Název                   | Množství | Jednotka |
|---------|-------------------------|----------|----------|
| 1       | Hostitel RG-RAP2260(E)  | 1        | Sada     |
| 2       | Montážní držák          | 1        | Kus      |
| 3       | Šroub s křížovou hlavou | 2        | Kus      |
| 4       | Expanzní kotva          | 2        | Kus      |
| 5       | Stručná příručka        | 1        | Kopie    |
| 6       | Záruční list            | 1        | Kopie    |

# Vzhled a rozhraní

#### Pohled shora

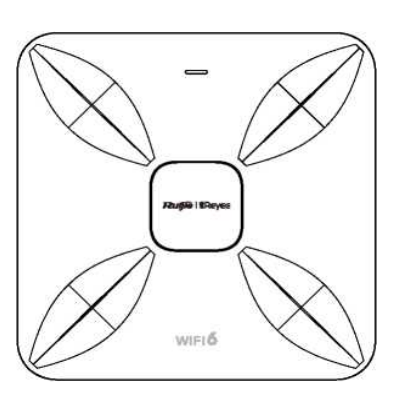

Pohled zdola

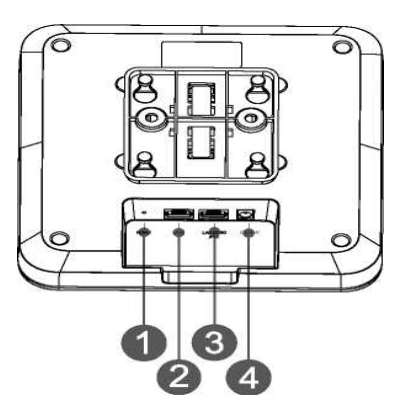

| Pozi | nám | ka: |
|------|-----|-----|
|      |     |     |

Resetovací tlačítko
Port LAN2

③ Port LAN1/2.5G/PoE

④ Napájecí port DC-12V

Poznámka:

1. Při napájení AP prostřednictvím PoE připojte jeden konec ethernetového kabelu k portu LAN1/2,5G/PoE a druhý konec k zařízení podporujícímu PoE.

2. Při napájení přístupového bodu prostřednictvím místního napájení připojte do napájecího portu napájecí adaptér DC-12V/2,5A.

## LED indikátor a tlačítko

| LED indikátor a<br>tlačítko | Frekvence               | Popis                                     |  |
|-----------------------------|-------------------------|-------------------------------------------|--|
|                             | Svítí zelená            | Normální provoz                           |  |
|                             | Nesvítí                 | AP je vypnutý                             |  |
|                             | Pomalu bliká (0,5 Hz)   | Normální provoz, ale je přítomen<br>alarm |  |
| LED indikátor               |                         | Možné případy:                            |  |
|                             |                         | 1. Obnovení nastavení z výroby            |  |
|                             | Rychle bliká (1 Hz)     | 2. Upgrade firmwaru                       |  |
|                             |                         | 3. Samočinná obnova                       |  |
|                             |                         | 4. Inicializace zařízení                  |  |
|                             | Stisknutí na méně než 2 | Restartování zařízení                     |  |
| Resetovací                  | sekundy                 |                                           |  |
| tlačítko                    | Stisknutí na více než 5 | Obnovení nastavení z výroby               |  |
|                             | sekund                  |                                           |  |

## Instalace produktu

0

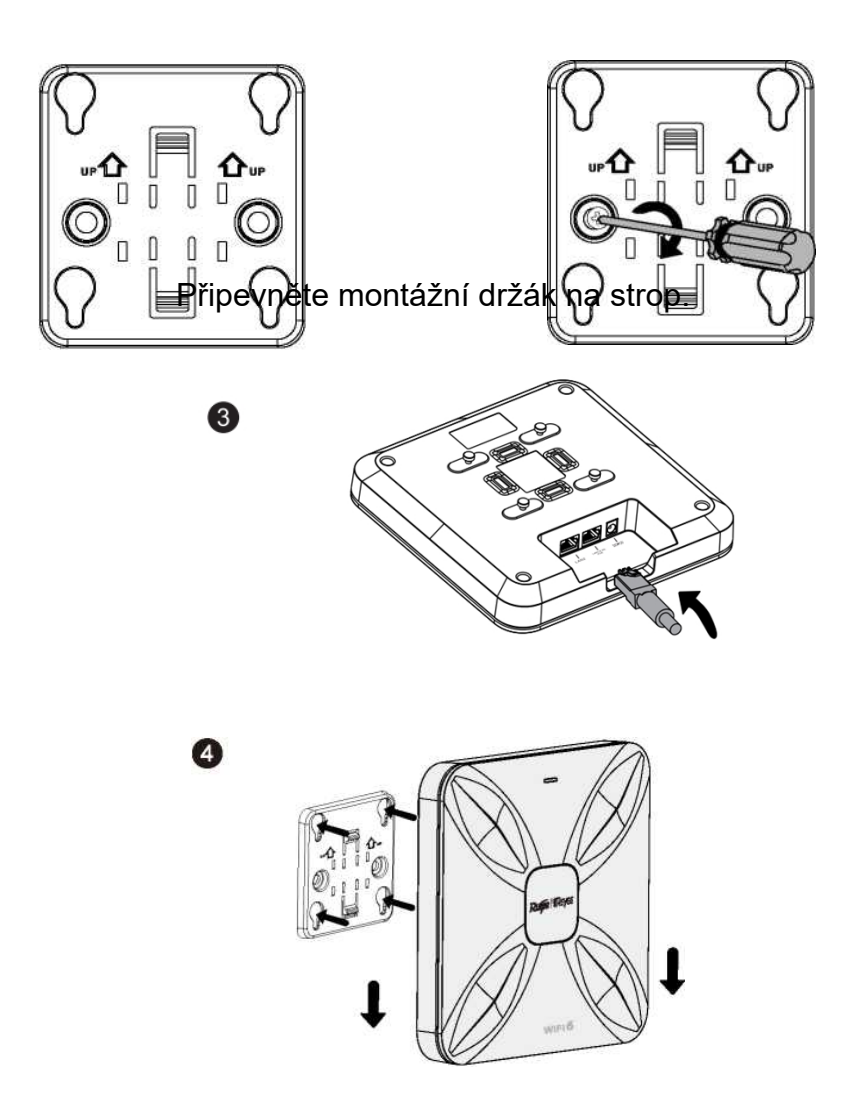

Zarovnejte čtvercové nožičky na zadní straně AP na montážní otvory na držáku.

Zasuňte AP do otvorů, dokud nezapadne na své místo.

## Konfigurace sítě

0

### Metoda 1 (doporučená)

Naskenujte QR-kód v návodu nebo na zařízení, stáhněte si aplikaci Ruijie Cloud a nakonfigurujte síť podle návodu v aplikaci.

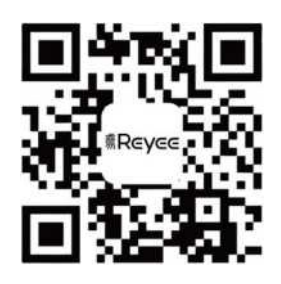

### Metoda 2

Připojte se k identifikátoru SSID (@Ruijie-mxxxx, pokud existuje více zařízení, a k @Ruijie-sxxxx, pokud existuje pouze jedno zařízení) nebo připojte kabel s portem LAN a navštivte stránku http://10.44.77.253 (výchozí heslo: admin). Doporučuje se zadat IP adresu 10.44.77.250.